# **OhioRISE FamilyCare Central User Guide**

#### User Roles with access may include

- Care Management Entities (CMEs)
- Managed Care Organizations (MCOs)
- Ohio Department of Medicaid (ODM)
- SPBM
- Public Children's Services Agencies (PCSAs)

#### **Overview**

- FamilyCare Central is Aetna Medicaid's person-centered tool that includes the features needed to support specialized care coordination activities.
- FamilyCare Central is an innovative solution that supports seamless coordination of care by making key information available to all authorized individuals in a Member's Care Circle.
- Data integration is key to continuity of care for physical health, behavioral health, and socially necessary services.
- It is a 'wrap' platform that provides alignment in services and goals.
- FamilyCare Central includes:
  - Member's Health record (Claims, Medications, Prior Authorizations)
  - Resources & documents (SDOH tools, Additional Care Coordination Benefits)
  - Care Planning (Care plans, assessments, appointments)
  - Secure messaging
  - And more

#### PLEASE NOTE:

- The features shown in this document may differ from the actual screens due to new developments
- The data exposed is all manufactured, not real member data. Only authorized users will see all data, others will see sensitive data masked by a series of asterisks ("\*\*\*\*\*")

#### Let's get started.

# Contents

| Signing in                                                                                                    | 3                                       |
|----------------------------------------------------------------------------------------------------|-----------------------------------------|
| Landing Page                                                                                                    | 4                                       |
| Member Search                                                                                                    | 5                                       |
| Member's Information                                                                                                    | 6                                       |
| Health Record                                                                                                    | 7                                       |
| Member Profile                                                                                                    | 8                                       |
| Admits, Discharges & Transfers                                                                                                    | 9                                       |
| Appeals & Grievances                                                                                                    | 10                                      |
| Claims                                                                                                    | 12                                      |
| Immunizations                                                                                                    | 14                                      |
| Incidents                                                                                                    | 15                                      |
| Medications                                                                                                    | 16                                      |
| Pharmacy Claims                                                                                                    | 17                                      |
| Prior Authorizations                                                                                                    | 19                                      |
|                                                                                                    |                                         |
| Resources & Documents                                                                                                    | 21                                      |
| Resources & Documents                                                                                                    | <b>21</b>                               |
| Resources & Documents<br>Resources<br>Charting the Life Course                                                                                                    | <b>21</b><br>21<br>                     |
| Resources & Documents<br>Resources<br>Charting the Life Course<br>Community Resources                                                                                                    | <b>21</b><br>21<br>22<br>               |
| Resources & Documents<br>Resources<br>Charting the Life Course<br>Community Resources<br>Documents                                                                                                    | <b>21</b><br>21<br>22<br>23<br>24       |
| Resources & Documents<br>Resources<br>Charting the Life Course<br>Community Resources<br>Documents<br>Care Coordination & Planning                                                                                                    | <b>21</b><br>21<br>22<br>23<br>24<br>25 |
| Resources & Documents.         Resources .         Charting the Life Course.         Community Resources .         Documents.         Care Coordination & Planning.         Appointments .                                                                                                    |                                         |
| Resources & Documents.         Resources .         Charting the Life Course.         Community Resources .         Documents.         Care Coordination & Planning.         Appointments .         Care Plan                                                                                                  |                                         |
| Resources & Documents.         Resources         Charting the Life Course.         Community Resources         Documents.         Care Coordination & Planning.         Appointments         Care Plan         Needed Services.                                                                               | 21<br>                                  |
| Resources & Documents.         Resources         Charting the Life Course.         Community Resources         Documents.         Care Coordination & Planning.         Appointments         Care Plan         Needed Services         Recommended Preventive & Wellness Care                                 |                                         |
| Resources & Documents.         Resources         Charting the Life Course.         Community Resources         Documents.         Care Coordination & Planning.         Appointments.         Care Plan         Needed Services.         Recommended Preventive & Wellness Care         Contacts & Messaging. |                                         |
| Resources & Documents<br>Resources                                                                                                    |                                         |

# **Signing in**

Login from the Innovate Ohio Platform: Ohio Portal URL

- 1. Use your Innovate Ohio Platform (IOP) login credentials
- 2. Select the Aetna tile

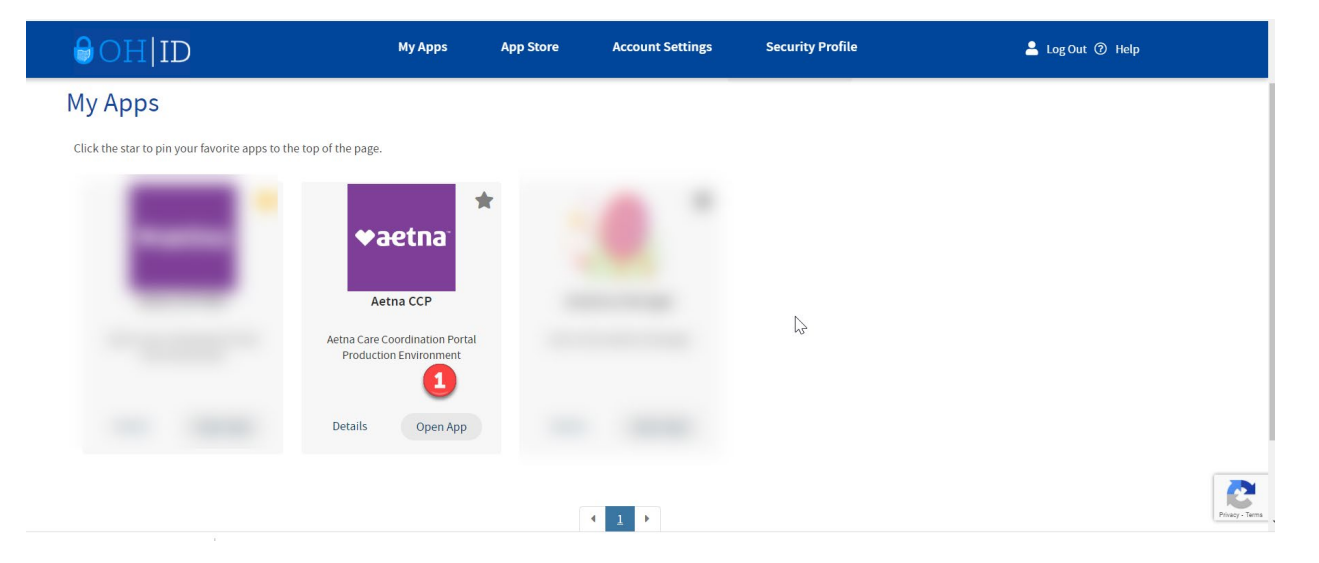

If you have trouble signing in:

- 1. Clear the cookies/cache on your system
- 2. Email <u>OhioRiseFamilyConnect@aetna.com</u> Full Name, your 8 digit Ohio ID and email address.

### **Landing Page**

Once you are logged in, you will see the landing page.

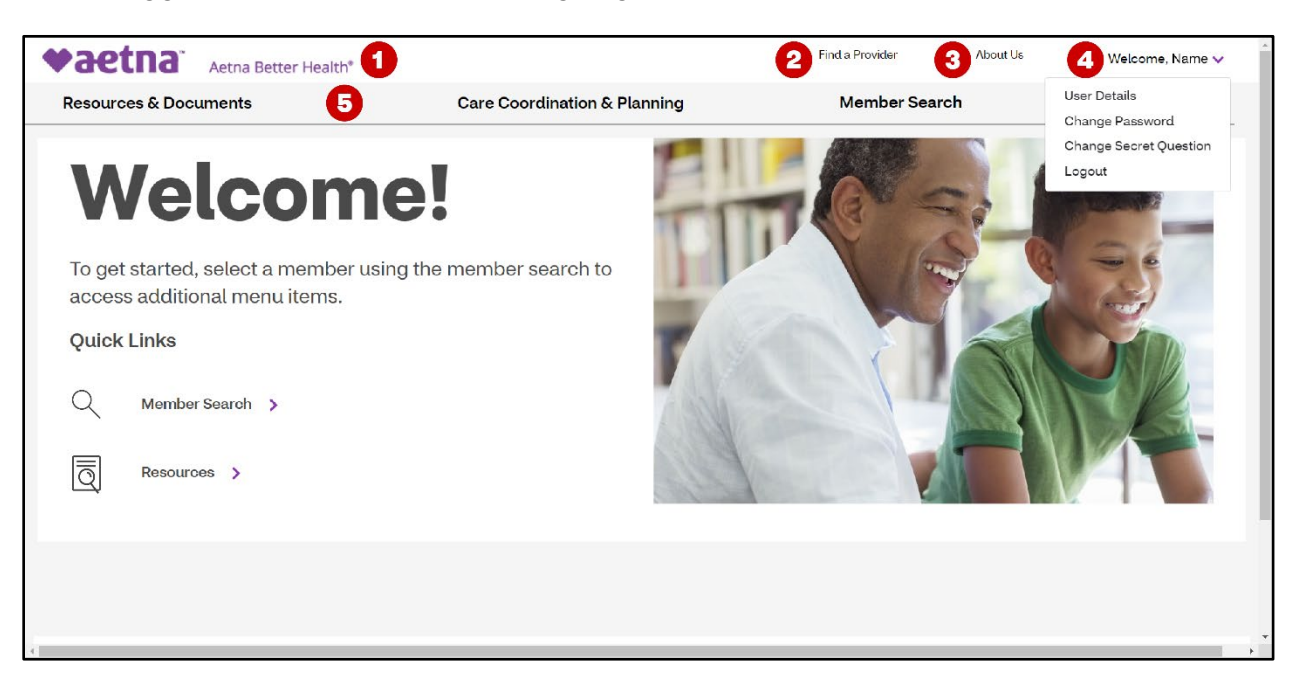

- 1. Logo Return to the landing page from anywhere in the application
- 2. Find a Provider search for an OhioRISE network provider
- 3. About Us- information on the OhioRISE program
- 4. Your Name Click here to:
  - View User details
  - Change Password
  - Change Secret Question
  - Logout
- 5. Menus- note: limited information is available until a member is selected
  - o Resources & Documents- Find general information
  - Contacts & Messaging Find the phone number for managed care plans.
  - Member Search Find a member

### **Member Search**

You can search by Member ID (1) or Member Name (2). Once a member is selected, click the Search button (3) and additional features will be available.

|     | Member Search ×                                                                        |   |
|-----|----------------------------------------------------------------------------------------|---|
|     | Search by Member ID or Member<br>Name(lastname , firstname for results)<br>Member ID : |   |
|     | 4.7 (%2.2073)                                                                          | 2 |
| e   | Member Name :                                                                          | I |
| the | 3<br>Search Cancel                                                                     |   |
|     |                                                                                        |   |

## **Member's Information**

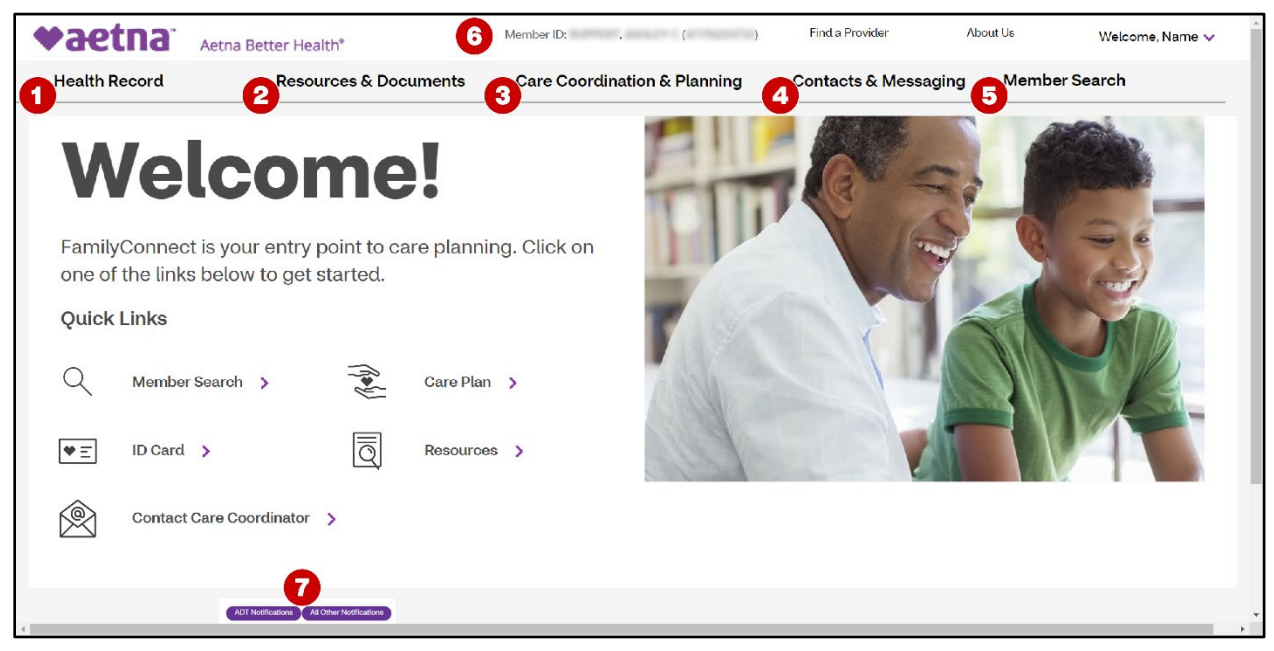

When you are in a member's record, you will see these options relating to the member.

- 1. Health Record
- 2. Resources and Documents
- 3. Care Coordination & Planning
- 4. Contacts & Messaging
- 5. Search for a new member
- 6. See which member's records you are currently viewing
- 7. Notifications

### **Health Record**

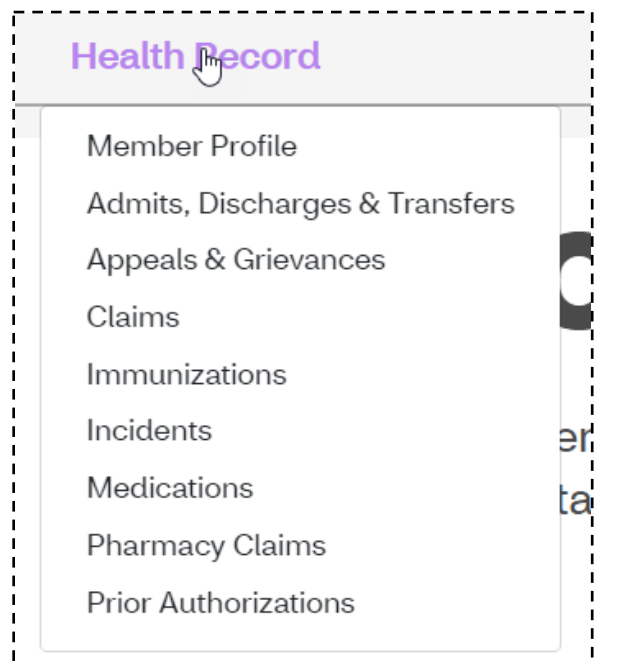

- 1. Member Profile Demographic and care management information
- 2. Claims List of paid services
- 3. Pharmacy Claims List of paid pharmacy claims
- 4. Medications List of members medications
- 5. Authorizations List of items submitted for authorization
- 6. Admits, Discharges and Transfers List of inpatient activity
- 7. Appeals & Grievances List of Member appeals and grievances
- 8. Incidents Reported incidents

### **Member Profile**

View information about the member to include demographics, eligibility, risk scores and care coordination tier as well as contacts for care coordination.

| aetna 🤉                                  | etna Better Health*        | Mem                      | per ID: , ( )                 | Find a Provider                 | About Us                             | Welcome, |
|------------------------------------------|----------------------------|--------------------------|-------------------------------|---------------------------------|--------------------------------------|----------|
| Health Record                            | Resources & I              | Documents Ca             | re Coordination & Planning    | Contacts & Me                   | essaging Member                      | Search   |
| tna FamilyCare Central > Heal            | th Record > Member Profile |                          |                               |                                 |                                      |          |
| Member Pr                                | ofile                      |                          |                               |                                 |                                      |          |
|                                          |                            |                          |                               |                                 |                                      |          |
| Member Information                       |                            |                          | 2<br>Care Teams               |                                 |                                      |          |
| Member Name                              | Member ID                  | Birth Date<br>05/06/2003 | Team Member                   | Name                            | Contact Email Address<br>Information |          |
| Address                                  | Phone                      | Email Address            | Primary Care<br>Coordinator   | 100000                          | an an en la secondada e              | -        |
|                                          |                            |                          | Organization                  | Aetna Better Health of Ohio     | (833) 711-0773                       |          |
| Eligibility Information                  | ı                          |                          | Responsible Party             |                                 |                                      |          |
| Benefit: Aetna Better Health<br>OhioRISE | of Ohio - Member ID:       | Status                   | Active Physical Health Cov    | erage                           |                                      |          |
| Start Date: 07/01/2022                   | erm Date: Renewal Date: NC | T AVAILABLE              | For additional Care T         | eam Participant information, pl | ease see the Care Plan.              |          |
| Social Determinants                      |                            |                          | 4                             |                                 |                                      |          |
|                                          |                            |                          | Care Coordina                 | tion Information                |                                      |          |
|                                          | Communi                    | ty Risk Score            | Care Coordination 1           | ier: Tier1 Care Coordinati      | ion Status: Assigned                 |          |
| Financial Strain:                        |                            | 3.6                      | Care Coordinat                | tion Dates & Events             |                                      |          |
| Health Literacy:                         |                            | 3.4<br>9.4               | HRA Complete                  | N                               | ObioRISE Supplemental Due D          | ate:     |
| Housing Instability:                     |                            | 4.0                      | The complete                  |                                 | children ouppremental Due D          |          |
| Transportation Barriers:                 |                            | 4.2                      | CANS Due Date:                |                                 | Care Plan Review Due Date:           |          |
| Scoring: 1=Low, 5=High                   |                            |                          | Interval Risk Screen<br>Date: | er Due                          |                                      |          |
|                                          |                            |                          |                               |                                 |                                      |          |
|                                          |                            |                          |                               |                                 |                                      |          |
|                                          |                            |                          |                               |                                 |                                      |          |

- 1. Member information Member Demographics
- 2. Care Team Who supports the member's health
- 3. Eligibility Information The member's coverage
- 4. Care Coordinator Information Member's tier and status
- 5. Social Determinants SDOH Risk scores ranked 1 lowest risk, to 5 highest risk
- 6. Care Coordination Dates & Events

# Admits, Discharges & Transfers

| ◆aetna Aetn                         | a Better Health*                                  | Member ID: ,                      | ()                             | Find a Provider    | About Us | Welcome, Name 🗸         |
|-------------------------------------|---------------------------------------------------|-----------------------------------|--------------------------------|--------------------|----------|-------------------------|
| Health Record                       | <b>Resources &amp; Documents</b>                  | Care Coordination                 | & Planning                     | Contacts & Messagi | ng Membe | er Search               |
| Aetna FamilyCare Central > Health F | Record > Admits, Discharges & Transfers           |                                   |                                |                    |          |                         |
| Admits, Dis                         | scharges & Tran                                   | sfers                             |                                |                    |          |                         |
| The admission, discharge and tran   | sfer list reflects when the member is admitted to | a hospital, transferred to anothe | er facility, or discharged fro | m the hospital     |          |                         |
|                                     |                                                   |                                   |                                |                    |          |                         |
| Filter by: UPate R                  | ange<br>Reset Form                                | 72                                |                                |                    |          |                         |
| Sacility v                          | Attending Physiciaan                              | Admit Date                        | Discharge Date                 | Chief Complai      | nt v Di  | iagnosis 🗸              |
| 3                                   | Colory, dealing                                   | 04/13/2020                        | 04/14/2020                     |                    | [B       | P]                      |
| 000108-011-000108                   |                                                   | 01/28/2020                        | 01/01/1900                     |                    |          |                         |
| CARAC ADDRESS AT 1971               |                                                   | 02/24/2021                        | 02/25/2021                     |                    |          |                         |
|                                     |                                                   |                                   |                                |                    |          |                         |
|                                     |                                                   |                                   |                                |                    | < P      | revious <b>1</b> Next > |
|                                     |                                                   |                                   |                                |                    |          |                         |
|                                     |                                                   |                                   |                                |                    |          |                         |

- 1. Filter by Date Range
- 2. Click Reset Form to undo the search
- 3. Details of the admission, discharge, and/or transfer

# **Appeals & Grievances**

Appeals & Grievances includes information associated with an appeal or grievance that may have been filed with the health plan. You will find date, type, status and outcome.

| ▶aetna Aetr                        | a Better Health®                 | Member ID: , (          | ) Find a Provider  | r About Us     | Welcome, Name 🗸 |
|------------------------------------|----------------------------------|-------------------------|--------------------|----------------|-----------------|
| Health Record                      | <b>Resources &amp; Documents</b> | Care Coordination & Pla | nning Contacts & I | Messaging Memb | er Search       |
| etna FamilyCare Central > Health I | Record > Appeals & Grievances    |                         |                    |                |                 |
| Appeals &                          | Grievances                       |                         |                    |                |                 |
|                                    |                                  |                         |                    |                |                 |
| Filter by:                         | e Reset Form                     | 2                       |                    |                |                 |
| Select Or                          |                                  |                         | •                  |                |                 |
| Submission Date 🗸                  | 4 Type                           | Statu                   | s • 60             | utcome 🗸       |                 |
| 9/26/2018                          | Member A                         | ppeal Closed            | i Ov               | vərtuməd       | 7>              |
| 9/26/2018                          | Member A                         | ppeal Proce             | ssing Ov           | verturned      | >               |
| 10/1/2018                          | Member A                         | ppeal Closed            | i Ov               | vertumed       | >               |
| 10/1/2018                          | Member A                         | ppoal Closed            | i Ov               | vərtuməd       | >               |
| 10/1/2018                          | Member A                         | ppeal Closed            | ւ Սբ               | bheld          | >               |
| 10/16/2018                         | Member A                         | ppeal Closed            | i N/               | /Α             | >               |
|                                    |                                  |                         |                    |                |                 |
|                                    |                                  |                         |                    | < Previ        | ous 1 25 Next > |
|                                    |                                  |                         |                    |                |                 |
| Print Download                     |                                  |                         |                    |                |                 |

- 1. Filter by Date Range
- 2. Click Reset Form to undo the search
- 3. Submission Date The date of the grievance was submitted
- 4. Type Type of grievance
- 5. Status current status of the grievance
- 6. Outcome final decision made on the grievance
- 7. Click on the arrow to see details on the grievance

#### **Appeals and Grievances Details**

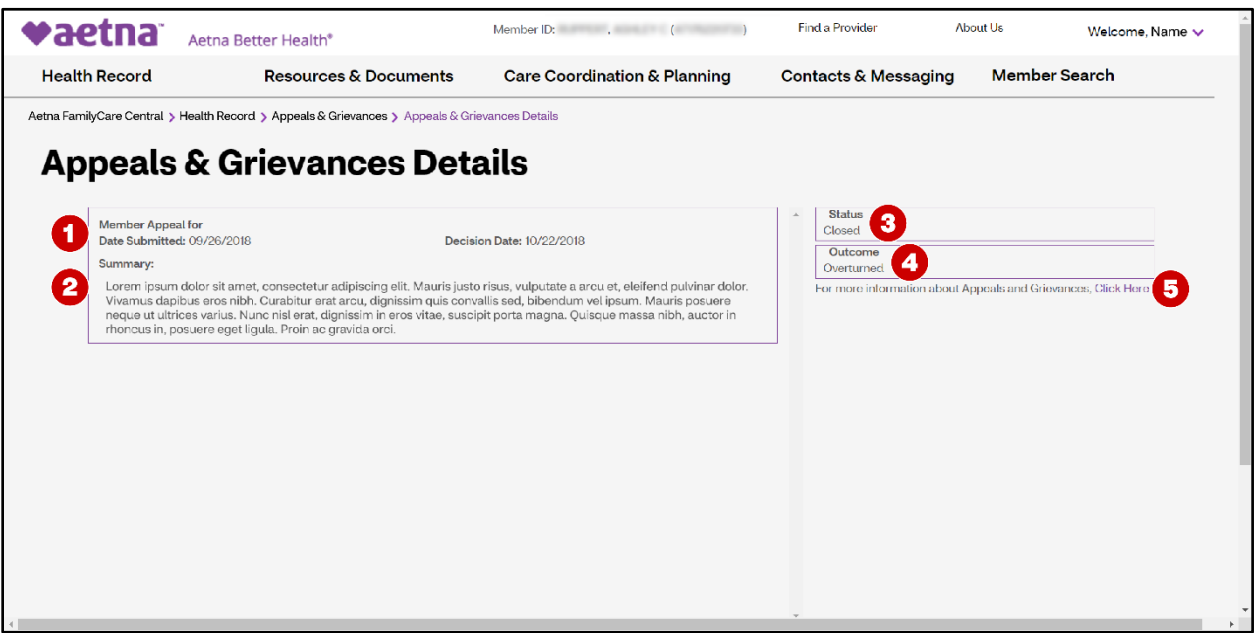

- 1. Member Information
- 2. Summary Summary of the Grievance
- 3. Status status of the grievance
- 4. Outcome Final decision/outcome on the grievance
- 5. When you "Click Here" you are able to more information about appeals and grievances.

# Claims

View and search the member's medical and behavioral health claims; on the initial load, the user can view the most recent 90 days of claims history

| aetna Aetn                        | a Better Health*         | Member ID: , ( )             | Find a Provider      | About Us Welcome, |   |
|-----------------------------------|--------------------------|------------------------------|----------------------|-------------------|---|
| Health Record                     | Resources & Documents    | Care Coordination & Planning | Contacts & Messaging | Member Search     |   |
| ana FamilyCare Central > Health F | Record > OhioRISE Claims |                              |                      |                   |   |
| OhioRISE C                        | laims                    |                              |                      |                   |   |
|                                   |                          |                              |                      |                   |   |
| Filter by:                        | Date Range               | Claim Status                 | Reset Form           |                   |   |
| OhioRISE                          | Claims Select One        | SELECT ONE                   |                      |                   |   |
| Provider Name 🗸                   | Claim Id                 | ✓ Total Billed Amount ✓      | Your Plan Paid 🗸     | Claim Status 🗸    |   |
| AGURRE, Albush: A                 | 120000/tail              | \$25.00                      | \$11.34              | PAID 5            | > |
| *****                             | 8208867                  | \$43.85                      | \$35.28              | PAID              | > |
| LOHRE MINOY &                     | 10750109                 | \$309.00                     | \$100.01             | PAID              | > |
| PRESTRA CENTER FOR MEN            | 04, HEALTHS 10000040     | \$179.20                     | \$0.00               | DENIED            | > |
| *****                             | soccato                  | \$89.60                      | \$22.00              | PAID              | > |
| 1944LOHITZ, NOBURT J              | 10000363                 | \$89.60                      | \$89.60              | PAID              | > |
|                                   |                          |                              |                      |                   |   |

Search by choosing:

- 1. Claim type type of health claim
- 2. Date Range Narrow your search by dates
- 3. Claim status Narrow your search using In Progress, Paid, Denied, or Unknown
- 4. Reset form- clears all previous selections
- 5. Click on the purple arrow next to a claim to see details

#### **Claim Details**

View member claim details - claim header information to include billing information and status

| ealth Record                                                                                            | Becourses & F                                                                                 | locumente | Care Coordination & Planning                                                                                                    | Contacts & Massaging | Member Search                                                                                                    |
|----------------------------------------------------------------------------------------------------|-----------------------------------------------------------------------------------------------|-----------|----------------------------------------------------------------------------------------------------|----------------------|----------------------------------------------------------------------------------------------------|
| na FarrilyCare Central > Health F<br>Claim Deta                                                         | lecord > OhioRISE Claims > Claims                                                             | Details   |                                                                                                    |                      | Have questions? Contact Member Service                                                                                                    |
| Payee Infor<br>Provider Name<br>Service Date to<br>11/30/2022<br>Claim Ty<br>Institution<br>Member Name | mation<br>Service Date<br>From<br>06/10/2022<br>Claim ID<br>22172E0010854<br>mai<br>Member ID | •         | Payer Information       Name     Adves       Dia Ria     Zdo Weit       Dia Ria     Zdo Weit       Dia Ria     Zdo Weit       Charper Adves     Carleo       Charper Adves     Menber/Provide       Neme     Services       Bibary:OH.43051     Catalen Menber       Mather     Catalen Menber       Bibary:OH.43051     Catalen Menber       Bibary:OH.43051     Catalen Menber | Tot                  | al cost breakdown for 6 services<br>Total Billed<br>Amount<br>Stoost.co<br>Your Plan Paid<br>\$0.00 IN PROGRESS<br>Decision Date<br>Not Available |
| Benefit Details/Explan                                                                                  | nation of Benefits<br>Service Code 🗸                                                          | Units ~   | Code Description 🗸                                                                                                    | Billed Amount 🗸      | Allowed Amount                                                                                                    |
| 05/06/2021                                                                                              |                                                                                               | 1         |                                                                                                    | \$1568.00            | \$0.00                                                                                                    |
| 05/06/2021                                                                                              | 1000                                                                                          | 1         | 10000000000000000000000000000000000000                                                                                                    | \$1568.00            | \$0.00                                                                                                    |
| 05/06/2021                                                                                              |                                                                                               | 1         | 100000000-001000-000                                                                                                    | \$1568.00            | \$0.00                                                                                                    |
| 05/06/2021                                                                                              | 1000                                                                                          | 1         | CONTRACTOR NUMBER OF CONTRACTOR                                                                                                    | \$1568.00            | \$0.00                                                                                                    |
| 05/06/2021                                                                                              |                                                                                               | 100       | \$1.00 TO 100 TO 100 TO 100 TO 100                                                                                                    | \$3374.00            | \$0.00                                                                                                    |
|                                                                                                    |                                                                                               |           |                                                                                                    |                      | 10.00                                                                                                    |

- 1. Payee information Who received the payment
- 2. Payer information Who sent the payment
- 3. Total cost breakdown Amounts billed and paid
- 4. Claim Status Shows if the claim was paid, in progress or denied
- 5. Benefit Details/Explanation of Benefits Shows details with codes and items billed and paid

# Immunizations

Functionality coming soon.

# Incidents

"Incident" means an alleged, suspected, or actual event that is not consistent with the routine care of – or service delivery to – a member that may have a negative impact on the health and welfare of the individual (such as abuse or neglect).

Care coordinators need to report and document an incident. They also work to support members and families to prevent future incidents and to assure the health and safety of members.

|                                        | a Better Health*                                          | Member ID: , ( )                                               | Find a Provider A                             | bout Us Welcome,                            |
|----------------------------------------|-----------------------------------------------------------|----------------------------------------------------------------|-----------------------------------------------|---------------------------------------------|
| Health Record                          | Resources & Documents                                     | Care Coordination & Planning                                   | Contacts & Messaging                          | Member Search                               |
| Aetna FamilyCare Central > Health Reco | rd > Incidents                                            |                                                                |                                               |                                             |
| Incidents                              |                                                           |                                                                |                                               |                                             |
| "Incident" means an alleged, suspecter | d or actual event that is not consistent with the routine | care of, or service delivery to a member that may have a neg   | pative impact on the health and welfare of th | e individual such as abuse or neglect. Care |
| coordinators need to report and docun  | nent an incident. They also work to support members       | and families to prevent future incidents and to assure the her | alth and safety of members.                   |                                             |
| - Data Dara                            | 0                                                         |                                                                |                                               |                                             |
| Filter by: Select One                  | MM / DD / YYYY                                            | MM / DD / YYYY                                                 |                                               |                                             |
| 3 Incident Type 🗸                      | 4 Incident Date 🗸 5                                       | Referral Date 🐱 6 Home Visit Co.                               | mpleted v 👩 Re                                | eferral Description 🗸                       |
| Other                                  | 02/07/2023                                                | 02/07/2023 Yes                                                 |                                               | e                                           |
| Misappropriation over \$500            | 02/07/2023                                                | 02/07/2023 Yes                                                 |                                               | é                                           |
| Lost or missing                        | 02/21/2023                                                | 02/20/2023 Yes                                                 |                                               | ¢                                           |
|                                        |                                                           |                                                                |                                               |                                             |
|                                        |                                                           |                                                                |                                               |                                             |
| g                                      |                                                           |                                                                |                                               | < Previous 1 Nex                            |
| y                                      |                                                           |                                                                |                                               | < Previous T Net                            |

- 1. Filter by Date Range preset or custom range
- 2. Reset form filtering
- 3. Incident Type Type of the incident to include reports of abuse, neglect, exploitation, or misappropriation of funds
- 4. Incident Date Date the incident occurred
- 5. Referral Date Date the referral occurred
- 6. Home Visit Completed
- 7. Referral Description Details about referral.
- 8. Print or download

# **Medications**

View member's current medications.

| aetna Aet                        | tna Better Health*                                   | Member ID: , (                                        | ) Find a Provider      | About Us Welcome, Name |
|----------------------------------|------------------------------------------------------|-------------------------------------------------------|------------------------|------------------------|
| Health Record                    | <b>Resources &amp; Documents</b>                     | Care Coordination & Planning                          | Contacts & Messagi     | ng Member Search       |
| etna FamilyCare Central 🗲 Health | h Record > Current Medications                       |                                                       |                        |                        |
| <b>Current M</b>                 | edications                                           |                                                       |                        |                        |
| This page lists the member's act | ive medications filled within the last 180 days. You | can print or download the medication list using the i | con links on the page. |                        |
|                                  | _                                                    |                                                       |                        |                        |
| Drug Description 🗸               | D                                                    | rug Strength v (                                      | Quantity V             | Days Supply 🗸          |
| EUTHYROX 25 MCG TABLET           | <b>2</b> Na                                          | N <b>3</b> 3                                          | • 4                    | 30                     |
| POTASSIUM CL ER 10 MEQ T         | ABLET Na                                             | <b>N</b> 9                                            | 0                      | 30                     |
| *****                            | Na                                                   | N 3                                                   | 0                      | 30                     |
|                                  |                                                      |                                                       |                        |                        |
|                                  |                                                      |                                                       |                        | < Previous 1 Next >    |
|                                  |                                                      |                                                       |                        |                        |
|                                  |                                                      |                                                       |                        |                        |
| Print Download                   |                                                      |                                                       |                        |                        |
|                                  |                                                      |                                                       |                        |                        |
|                                  |                                                      |                                                       |                        |                        |

This page lists the member's active medications filled in the last 180 days

- 1. Drug description This is the name of the drug
- 2. Drug strength How strong each pill is
- 3. Quantity How many were given
- 4. Days' supply How many days the bottle will last
- 5. Print or download is available

# **Pharmacy Claims**

View member's pharmacy claims and add filters for a more refined search.

| aetna                    | Aetna Better Health*                    | Member ID:                                    | , (                | ) Find a Pr   | ovider About Us             | Welcom         | ie, Name v |
|--------------------------|-----------------------------------------|-----------------------------------------------|--------------------|---------------|-----------------------------|----------------|------------|
| Health Record            | Resources & I                           | Documents Care Coordin                        | ation & Planni     | ng Contact    | s & Messaging Me            | ember Search   |            |
| na FamilyCare Central 🔉  | Health Record > Pharmacy Claims         |                                               |                    |               |                             |                |            |
| Pharma                   | cy Claims                               |                                               |                    |               |                             |                |            |
| his page lists the membe | ar's pharmacy claims. You can Print o   | r Download the medication list using the icon | links on the page. |               |                             |                |            |
| -                        |                                         |                                               |                    |               |                             |                |            |
| Filter by:               | <b>sim Type</b><br>narmacy Claims       | Date Range<br>Select One                      | Reset Form         |               |                             |                |            |
| Date of service 🗸        | Prescription Number 🗸                   | Drug Description 🗸                            | Quantity 🗸         | Days Supply 🗸 | Pharmacy 🗸                  | Billed Amount  | ~          |
| 12/10/2022               | 000000000000000000000000000000000000000 | *****                                         | 30                 | 30            | CHUMAN AND CONTRACT AND CO. | \$11.31        | <b>4</b> > |
| 12/10/2022               | 0000007302904                           | EUTHYROX 25 MCG TABLET                        | 30                 | 30            | INLASS? PARKINCY 0          | \$0.00         | >          |
| 12/10/2022               | 100000111000000                         | POTASSIUM CLER 10 MEQ TABLET                  | 90                 | 30            | 108, MINT PORTMACT 12       | \$2.29         | >          |
| 08/09/2022               |                                         | NIFEDIPINE TAB 60MG ER                        | 30                 | 30            | NUMBER OF STREET            | \$26.27        | >          |
| 08/09/2022               |                                         | HYDROCO/APAP TAB 7.5-325                      | 120                | 30            | COLPARENCY 1985             | \$31.46        | >          |
| 08/09/2022               | 100000001110000                         | PAROXETINE LICL 10 MG TABLET                  | 30                 | 30            | COLUMN PUBLIC               | \$0.00         | >          |
| 08/09/2022               | 00000071000040                          | QUE LIAPINE FUMARATE 100 MG TAB               | 30                 | 30            | 100, 10027 PostRenCY 0      | -\$8.50        | >          |
| 02/15/2022               | 100000000000000000000000000000000000000 | ATORVASTATIN 40 MG TABLET                     | 30                 | 30            | 1010.440.000                | \$13.64        | >          |
| 02/15/2022               | 100000000000000000000000000000000000000 | ATORVASTATIN 40 MG TABLET                     | 30                 | 30            | 1010.440.000                | \$13.64        | >          |
|                          |                                         |                                               |                    |               |                             |                |            |
|                          |                                         |                                               |                    |               |                             | < Previous 1 2 | Next >     |
| Print Download           |                                         |                                               |                    |               |                             |                |            |

- 1. Search by Claim Type, OhioRISE Pharmacy or Historical
- 2. Select a date range
- 3. Click Reset Form to undo the search.
- 4. Click the purple area next to a pharmacy claim to see details.

#### **Pharmacy Claim Details**

View member demographics and pharmacy claim details and information.

| <b>♥aetna</b> ™                                                                                | Aetna Better Health®                             | Member ID: , ( )                                                                                                    | Find a Provider   | About Us          | Welcome, Name 🗸        |
|------------------------------------------------------------------------------------------------|--------------------------------------------------|----------------------------------------------------------------------------------------------------|-------------------|-------------------|------------------------|
| Health Record                                                                                  | Resources & Documents                            | Care Coordination & Planning                                                                                                    | Contacts & Messag | ging Member       | Search                 |
| Aetna FamilyCare Central > He Pharmac                                                          | ealth Record > Pharmacy Claims > Pharmacy Claims | s Details                                                                                                    |                   | Have questions? ( | Contact Mamber Service |
| Claim Information<br>Prescription Number<br>Prescriber Name<br>Prescriber NPI<br>Pharmacy Name | Date of Service 5                                | Member Information<br>Member Name<br>Date of Birth Gender<br>Member ID Member Polit<br>Eligibility Effective Date<br>01/01/2001 | cy Benefit        | eve quesuolisi (  |                        |
| Claim Details<br>Presoription Number                                                           | ar 🗸                                             | Billed Amount v<br>\$11.31                                                                                                    | Drug Desoription  | v<br>< Pr         | evious T Next >        |

- 1. Prescription number
- 2. Prescriber name Who prescribed the drug
- 3. Prescriber NPI
- 4. Pharmacy name Where the prescription was filled
- 5. Date of Service This is the date prescribed
- 6. Claim details What the prescription was for, how much was billed, and what any copay is

# **Prior Authorizations**

Review the medical, surgical, and behavioral health services currently under clinician review.

| Filter by:       | Authorization Type 2 Date Ra<br>OhioRISE<br>Authorizations | nge From MM / DD / 1 |              | M/DD/YYYY 🛱 🐴     | select One Reset Form | )  |
|------------------|------------------------------------------------------------|----------------------|--------------|-------------------|-----------------------|----|
| Authorization ID | <ul> <li>Authorization Status</li> </ul>                   | Authorization Type 🗸 | Start Date 🗸 | Submission Date 🗸 | Requesting Provider 🗸 |    |
|                  | APPROVED                                                   | INPATIENT            | 12/13/2022   | 12/13/2022        | 1000.000              | 6> |
|                  | APPROVED                                                   | INPATIENT            | 01/24/2023   | 01/24/2023        | 10000000000           | >  |
| -                | APPROVED                                                   | INPATIENT            | 07/07/2022   | 07/10/2022        | 10-1000-00-00-00-00   | >  |
| -                | APPROVED                                                   | INPATIENT            | 06/20/2022   | 07/10/2022        |                       | >  |
|                  | APPROVED                                                   | INPATIENT            | 06/20/2022   | 07/10/2022        |                       | >  |
|                  | PENDING                                                    | INPATIENT            | 05/24/2022   | 07/10/2022        |                       | >  |
|                  | PENDING                                                    | INPATIENT            | 10/26/2022   | 10/25/2022        |                       | >  |

Search by choosing:

- 1. Authorization type (OhioRISE Authorizations, Physical Health Authorizations)
- 2. Date Range (preselected from dropdown)
- 3. Custom date range (when "Custom Date Range" is selected under #2)
- 4. Authorization status (Approved, Partially Approved, Denied, Pending)
- 5. Click Reset Form to undo the search
- 6. Click the arrow next to an authorization to see details
- 7. Print or download is available

#### **Prior Authorization Details**

Authorization details include information such as ID, status, service date, member information, requesting provider, servicing provider, diagnosis, and service line information.

| ♥aetna                   | Aetna Better Health*                                            | Member ID: . ( )                                | Find a Provider A                                  | bout Us Welcome, 🗸                     |
|--------------------------|-----------------------------------------------------------------|-------------------------------------------------|----------------------------------------------------|----------------------------------------|
| Health Record            | Resources & Documents                                           | Care Coordination & Planning                    | Contacts & Messaging                               | Member Search                          |
| Aetna FamilyCare Central | > Health Record. > Prior Authorizations > Authorization Details |                                                 |                                                    |                                        |
| Authori                  | zation Details                                                  |                                                 |                                                    |                                        |
|                          |                                                                 |                                                 |                                                    | Have questions? Contact Member Service |
|                          | Authorization Information                                       | 4 Memb                                          | er Information                                     |                                        |
| 0                        | Authorization ID 2 Admit Date<br>12/13/2022                     | м                                               | ember Name                                         |                                        |
|                          | Authorization<br>Submission Date<br>12/13/2022                  | Date of Birth<br>08/25/2008                     | Gender<br>M                                        |                                        |
|                          | Authorization Type<br>INPATIENT                                 | Member ID                                       | Member Policy<br>Benefit<br>Aetna Better Health of |                                        |
| 5                        | Requesting Provider Requesting Provider<br>Name NPI             | Eligib<br>Date                                  | Olio - OlioRise<br>ility Effective<br>01/01/2021   |                                        |
|                          |                                                                 | Service Line Information                        |                                                    |                                        |
| #                        | Description 👻 Service Provider<br>Name                          | Service Provider Start NPI Date                 | End 🗸 Status 🗸 Units<br>Date                       | Procedure     Code                     |
| 6                        | THE SECUL ADVANCES OF STATE                                     | 12/13/2022                                      | NOT. APPROVED 80<br>AVAILABLE 80                   | 10006                                  |
| 2                        |                                                                 | 12/13/2022                                      | NOT APPROVED 90<br>AVAILABLE 90                    |                                        |
|                          |                                                                 |                                                 |                                                    |                                        |
|                          |                                                                 |                                                 |                                                    |                                        |
| Diag                     | gnosis Code 🗸 Diagr                                             | Medical Indications                             |                                                    |                                        |
| 0                        | 800 (He                                                         | perified sprinched formers, advergant excerning |                                                    |                                        |
| <b>·</b>                 |                                                                 | ***                                             |                                                    |                                        |
|                          |                                                                 |                                                 |                                                    |                                        |
|                          |                                                                 |                                                 |                                                    | < Previous 1 Next >                    |

- 1. Authorization ID
- 2. Admit date The date of the service
- 3. Status Whether the authorization was approved, in progress or denied
- 4. Member information
- 5. Requesting provider Which doctor sent the authorization
- 6. Service line information Information about each procedure in the authorization
- 7. Medical Indications Code and description related to the authorization

#### **Resources & Documents**

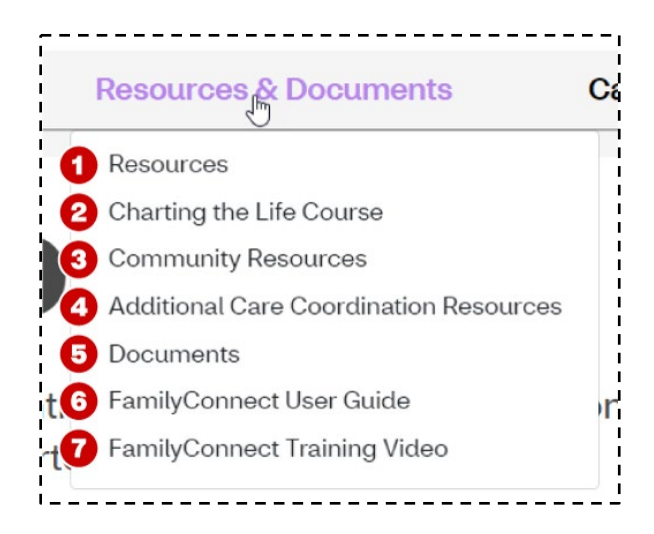

- 1. Resources Links to important resources from the state and community
- 2. Charting the Life Course Tools for members Care team
- 3. Community Resources
- 4. Additional Care Coordination Resources
- 5. Documents Document repository
- 6. FamilyCare Central User Guide
- 7. FamilyCare Central Training Video

#### Resources

The Resources page provides various helpful websites and training materials.

| <b>♥aetna</b>                                                                                                    | Aetna Better Health*                                                                                                    | Member ID: , ( )                                                                                                    | Find a Provider Al                                      | bout Us Welcome, 🗸 |
|----------------------------------------------------------------------------------------------------|----------------------------------------------------------------------------------------------------|----------------------------------------------------------------------------------------------------|---------------------------------------------------------|--------------------|
| Health Record                                                                                                    | Resources & Documents                                                                                                    | Care Coordination & Planning                                                                                                    | Contacts & Messaging                                    | Member Search      |
| Aetna FamilyCare Central > R                                                                                                    | esources & Documents > Resources                                                                                                    |                                                                                                    |                                                         |                    |
| Resource                                                                                                    | 95                                                                                                    |                                                                                                    |                                                         |                    |
| Aetna Better Health<br>Be Present Ohio<br>Centers for Medicare<br>Department of Devel<br>Find a Provider<br>Find Holp<br>Help Me Grow<br>Hey, In Here<br>It Gets Better Project<br>MCG Guidelinas<br>National Alliance on N<br>Ohio Benefits<br>Ohio Gold Beginnigt<br>Ohio Childron's Allian<br>Ohio Deartment of<br>Ohio Family and Chill | f Ohio - OhioRISE<br>and Medicaid Services<br>primental Disabilities<br>Aental Illness (NAMI) of Ohio<br>ce<br>Aedicaid<br>Iren First | Ohio MHAS<br>Ohio Poventy Law Center<br>Ohio Suicide Prevention For<br>On Our Sleves<br>Red Treehouse<br>Resiliency Ohio<br>SAMHSA (Substance Abus<br>Start Talking!<br>StopBullying aov<br>Take Chargo Ohio<br>The Trevor Project<br>United Way 211<br>Wraparound Ohio<br>Youth Move Ohio | undation<br>e and Mental Health Services Administration | n)                 |
|                                                                                                    |                                                                                                    |                                                                                                    |                                                         |                    |
|                                                                                                    |                                                                                                    |                                                                                                    |                                                         |                    |

Click any of the links on this page to access information on that resource.

# **Charting the Life Course**

Charting the Life Course was made to help people of all abilities and ages create a vision of a good life. It is a way to find support and find what it takes to live the lives a member wants to live. There are several outreach tools for completion and uploading into the document repository.

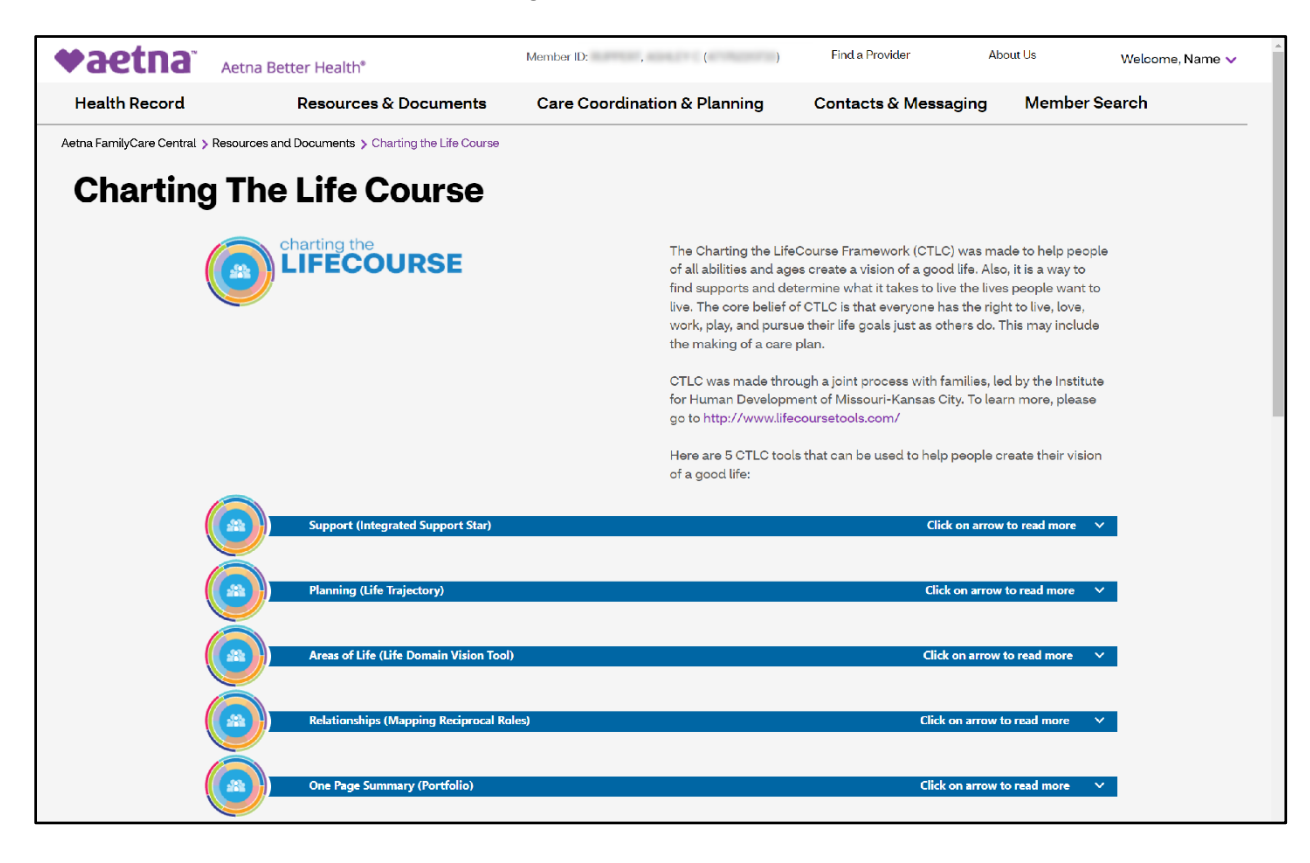

# **Community Resources**

Community resources help the member stay as healthy as possible. These resources are selected for the member and can include groups that provide education, training and help for the member and their family.

Additionally, they cover topics like depression and substance use, as well as what to do in a crisis and how to help youth in their transition to adulthood.

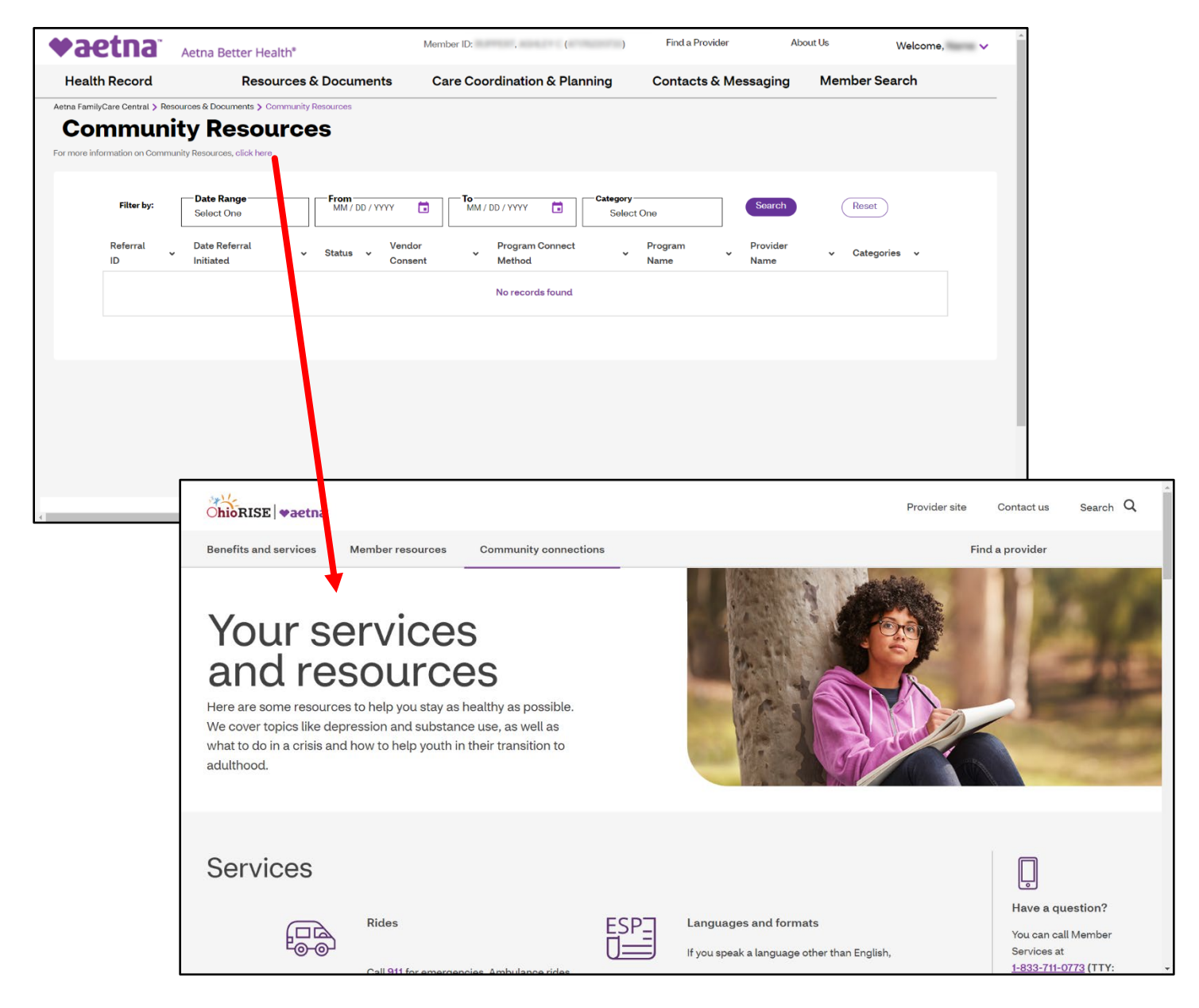

#### **Documents**

Document repository to share member's important care documents

|   | Aetna Better Health*                                                | Find a Provider About Us Contact Welcome, NAME |
|---|---------------------------------------------------------------------|------------------------------------------------|
| ≡ | Aetna FamilyCare Central > Resources and documents > Care documents |                                                |
|   | Care documents                                                      | Member: (Member ID # ) Care Manager:           |
|   | Clinical-Medical                                                    |                                                |
|   | Date: 3/13/2023                                                     |                                                |
|   | CSHCN Files<br>Date: 3/13/2023                                      | Click or drag and drop to attach a file        |
|   | Freedom of Choice Form Date: 3/13/2023                              |                                                |
|   |                                                                     |                                                |
|   |                                                                     |                                                |
|   |                                                                     |                                                |
|   |                                                                     |                                                |
|   |                                                                     |                                                |
|   |                                                                     |                                                |
|   |                                                                     |                                                |
|   |                                                                     |                                                |

- 1. Click the blue link on any document to view it
- 2. Click the purple button to refresh the Documents list
- 3. Drag a document from your Desktop to this section to upload it. You can also click on this box to open an upload dialog box.

# **Care Coordination & Planning**

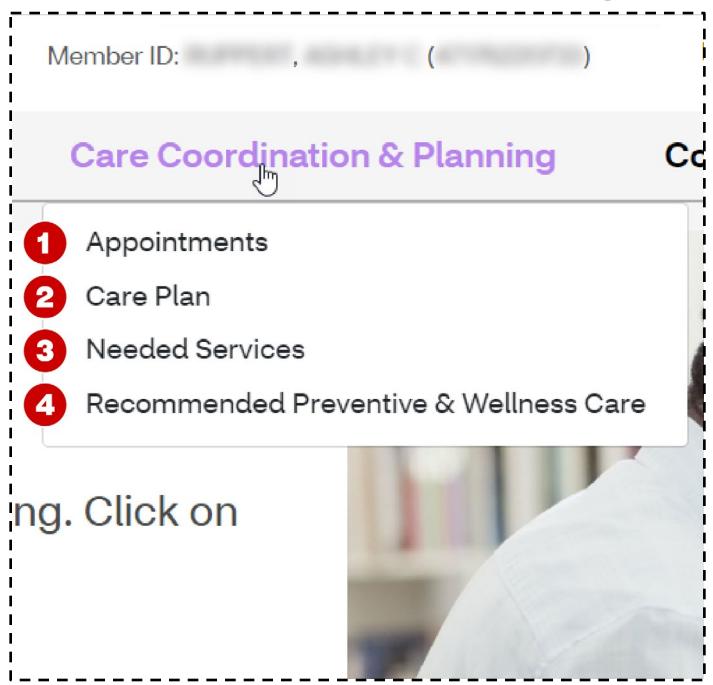

- 1. Appointments Shows the member's appointments by month
- 2. Care Plan The member's current care plan
- 3. Recommended Preventative & Wellness Care
- 4. Assessments Forms completed by care coordinators

# Appointments

On this page, the user can view, add, or update an appointment and print the information.

| Aetna Better Health®                       |     |            | Find a Provid | ler About I | Js Contact | Welcome, | NAME |
|--------------------------------------------|-----|------------|---------------|-------------|------------|----------|------|
| E 📾 🗛 Member: (Member ID # ) Care Manager: |     | Month • Ma |               |             | rch 2023   |          |      |
|                                            | Sun | Mon        | Tue           | Wed         | Thu        | Fri      | Sat  |
| July 2021                                  | 26  | 27         | 28            | 01          | 02         | 03       | 04   |
| 10:00 AM with                              |     |            |               |             |            |          |      |
| Add Appointment                            | 05  | 06         | 07            | 08          | 09         | 10       | 11   |
|                                            | 12  | 13         | 14            | 15          | 16         | 17       | 18   |
|                                            | 19  | 20         | 21            | 22          | 23         | 24       | 25   |
|                                            | 26  | 27         | 28            | 29          | 30         | 31       | 01   |

- 1. Here you will see the Member's upcoming appointments
- 2. Clicking the pencil icon will allow you to edit an appointment
- 3. Click the Add Appointment button to create a new appointment for the Member
- 4. Click the Print button to print the Member's list of appointments

#### **Care Plan**

Member's most recent care plan is available for viewing and printing

| Aetna Better Health® | Find a Provider About Us Contact                       | Welcome, NAME |
|----------------------|--------------------------------------------------------|---------------|
| E View Care Plan     | Member: (Member ID # ) Care Man                        | ager:         |
| Date: 6/28/2021      | Update Care Plan Request                               |               |
|                      |                                                        |               |
|                      | Asing Battan Usalitim                                  | Child's       |
|                      | Alerna Deuter mean m <sup>os</sup><br>Care Plan<br>Des | Email         |
|                      | tres Care Plan to keep track of shaft we balled adduct | 21            |
|                      |                                                        | my/ my        |
|                      |                                                        | 21            |
|                      |                                                        |               |
|                      | Care Rion 1 of 7<br>196-19                             |               |

#### **Needed Services**

These are services that a member has not received that are recommended based upon their age and conditions.

| aetna Aet                                                                | na Better Health*                                                                                     | Member ID: , ( )                                               | Find a Provider                                                                                        | About Us Welcome, Name                                                 |  |  |  |  |  |
|--------------------------------------------------------------------------|----------------------------------------------------------------------------------------------------|----------------------------------------------------------------|----------------------------------------------------------------------------------------------------|------------------------------------------------------------------------|--|--|--|--|--|
| Health Record                                                            | Resources & Documents                                                                                 | Care Coordination & Planning                                   | Contacts & Messaging                                                                                   | g Member Search                                                        |  |  |  |  |  |
| etna FamilyCare Central > Care Coordination & Planning > Needed Services |                                                                                                    |                                                                |                                                                                                    |                                                                        |  |  |  |  |  |
| Needed Services                                                          |                                                                                                    |                                                                |                                                                                                    |                                                                        |  |  |  |  |  |
| Needed services are important b<br>helps the member to understand        | ecause they mean that the member has not receive<br>what the gap is and what action needs to be taken | ed a service that is recommended based upon their : .          | age and conditions. FamilyConnect pr                                                                   | ovides a user-friendly view of gaps in care that                       |  |  |  |  |  |
| Needed Services 🗸                                                        | Steps To Take 🗸                                                                                       | F                                                              | Reason Why 🗸                                                                                           |                                                                        |  |  |  |  |  |
| Care within 30 Days of an<br>ER Visit for Substance<br>Use               |                                                                                                    | opointments. If you miss one, call your It<br>c                | It's important to keep all your follow-up appointments. If you mis<br>call your doctor and reschedule. |                                                                        |  |  |  |  |  |
| Ongoing Care for<br>Children on Medicine for<br>ADHD                     |                                                                                                    | nt when your child is taking medicine. T<br>up appointments. c | The doctor needs to evaluate how the medicine is working as<br>child feels on the medicine.            |                                                                        |  |  |  |  |  |
| Ongoing Substance Use<br>Care                                            | It's important to keep all your follow-up a<br>doctor and reschedule.                                 | opointments. If you miss one, call your li<br>c                | t's important to keep all your follo<br>all your doctor and reschedule.                                | w-up appointments. If you miss one,                                    |  |  |  |  |  |
| Teen Weight Assessment                                                   | Has your child had a well checkup this ye<br>an appointment.                                          | ar? If not, call your child's doctor today for c<br>c<br>n     | Children should meet certain mile<br>wheck for any problems and let the<br>neeting milestones.         | stones as they grow. Yearly exams<br>e doctor cheok that your child is |  |  |  |  |  |

# **Recommended Preventive & Wellness Care**

| <b>◆aetna</b> *                                                                                  | Aetna Better Health*                                                                                                    |                                                                                                    | Member ID: ,        | ( )                                                                                                    | Find a Provider                  | Abo                                                                                                    | ut Us                                                                                     | Welcome, Name 🗸 |  |
|--------------------------------------------------------------------------------------------------|----------------------------------------------------------------------------------------------------|----------------------------------------------------------------------------------------------------|---------------------|----------------------------------------------------------------------------------------------------|----------------------------------|----------------------------------------------------------------------------------------------------|-------------------------------------------------------------------------------------------|-----------------|--|
| Health Record                                                                                    | Resources &                                                                                                    | Documents                                                                                                    | Care Coordination & | & Planning                                                                                                    | Contacts & Me                    | essaging                                                                                                    | Member Se                                                                                 | arch            |  |
| Aetna FamilyCare Central > Care Coordination & Planning > Recommended Preventive & Wellness Care |                                                                                                    |                                                                                                    |                     |                                                                                                    |                                  |                                                                                                    |                                                                                           |                 |  |
| Recommended Preventive & Wellness Care                                                           |                                                                                                    |                                                                                                    |                     |                                                                                                    |                                  |                                                                                                    |                                                                                           |                 |  |
| 0                                                                                                | Well-child checkup schedule<br>• Newborn/Early<br>discharge viat<br>(2-statys alter<br>bringing baby<br>homo)<br>• I month<br>• 2 months<br>• 4 months<br>• 6 months<br>• 9 months | <ul> <li>12 months</li> <li>15 months</li> <li>18 months</li> <li>20 months</li> <li>24 months</li> <li>3 20 years (one every year)</li> </ul> | <b>2</b> Inv        | nunization schedule<br>Birth<br>HepB<br>1-2 months<br>HepB<br>2 months<br>DTaP, Hb, IPV, PCV,<br>6 months<br>DTaP, Hb, IPV, PCV,<br>6 months<br>DTaP, Hb, PCV, RV<br>6 months and annu.<br>Influenza (flu)<br>6-18 months<br>HepB, IPV<br>12-15 months | , RV<br>, RV<br>ratty<br>ckenpox | 12-23 months<br>HepA<br>15-18 months<br>DTaP<br>4-8 years<br>DTaP, MMR, IPA<br>11-12 years<br>HPV, TdaP (totaP (totaP tota)<br>during<br>each pregnanci-<br>moninglococcal<br>vaccine(a<br>booster dose is<br>recommended<br>age I6)<br>16-18 years<br>Meninglococcal<br>Vaccine(MenB) | /, varicella<br>nus, diphthoria,<br>acommended<br>y a woman has),<br>conjugato<br>at<br>B |                 |  |

- 1. Well child checkup schedule When checkups should happen
- 2. Immunization schedule What immunizations are recommended and at what ages

#### **Contacts & Messaging**

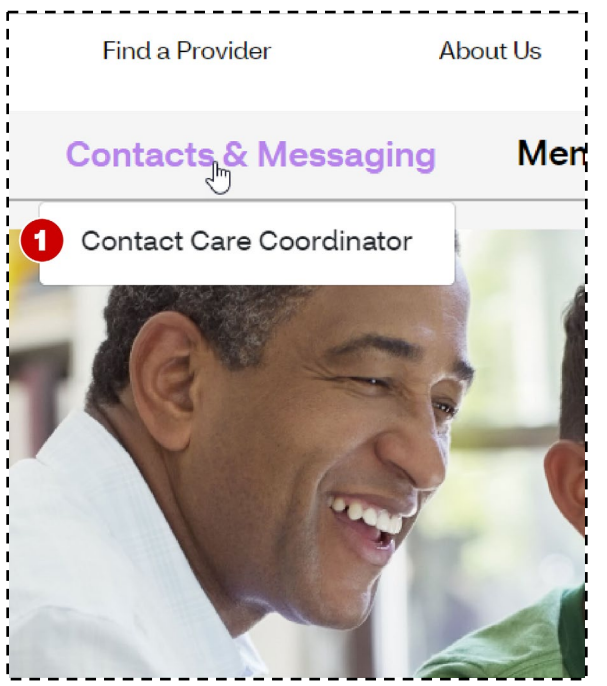

#### **Contact Care Coordinator**

Secure messaging outreach to Member's Care Manager.

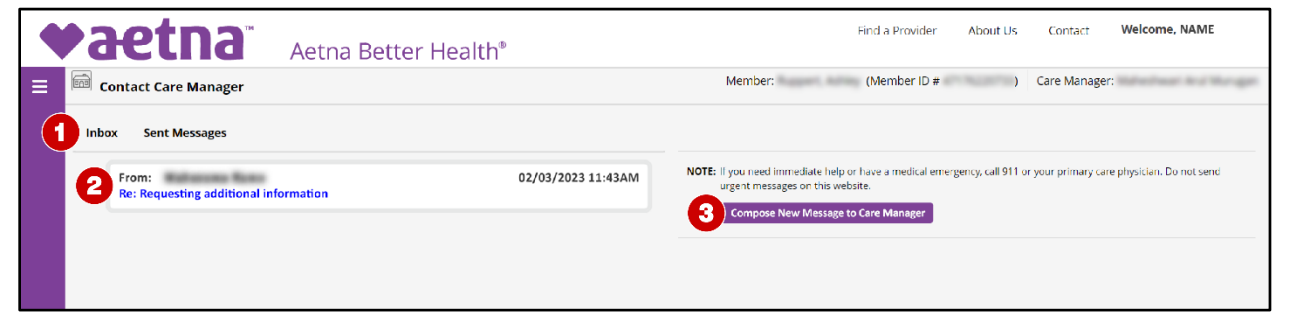

- 1. Switch between Inbox and Sent Messages
- 2. See all messages in current view (Inbox or Sent)
- 3. Click Compose New Message to start a new message to the Member's Care Manager

#### **Document information**

Updated/Reviewed Date: April 2023

©CVSHealth 2023 Confidential and Proprietary

1. Contact Care Coordinator